# **MC70**

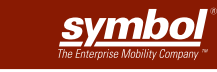

### FEATURES

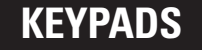

## Quick Start Guide

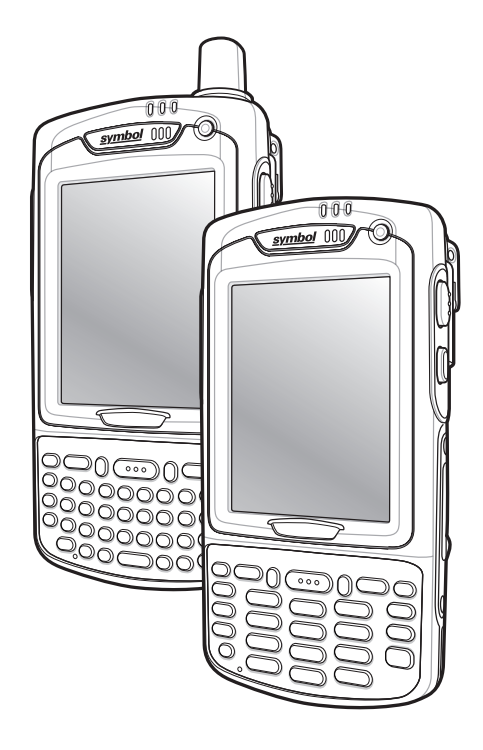

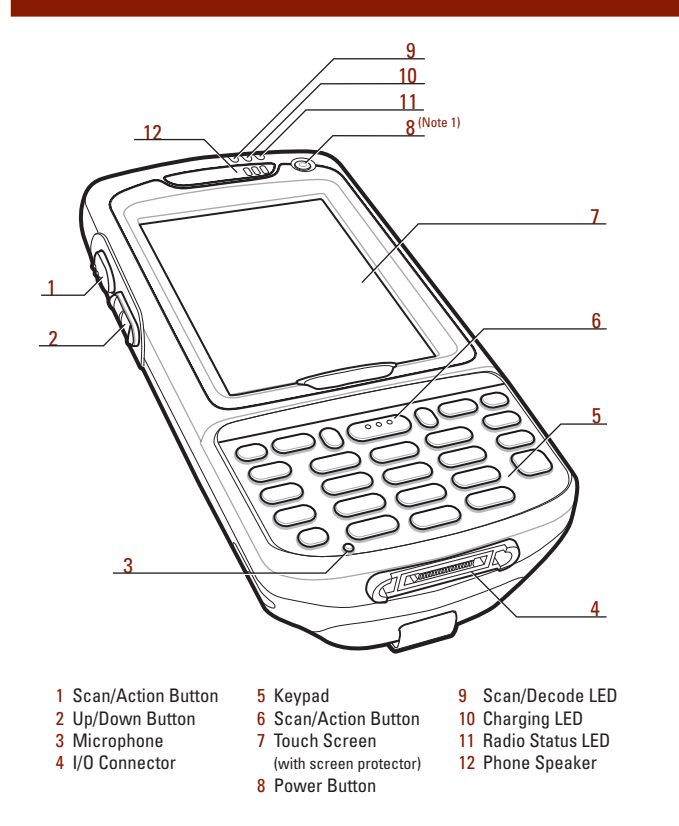

- 13 Battery Doo 14 Door Latch 15 Handstrap 16 Handstrap Slot 17 Headset Jack
  - 18 Speaker 19 Scan Window (see Data Capture Options) 20 Stylus 21 Tether Point

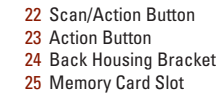

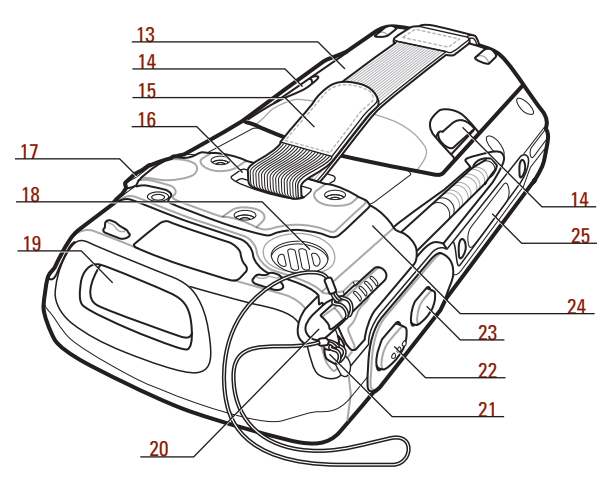

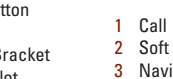

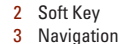

- 4 Scan/Action Buttor
- 5 End Call
- 6 Orange Key
- 7 Backlight 8 Blue Key
- 9 OK
- 10 Phonepad

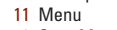

12 Start Menu

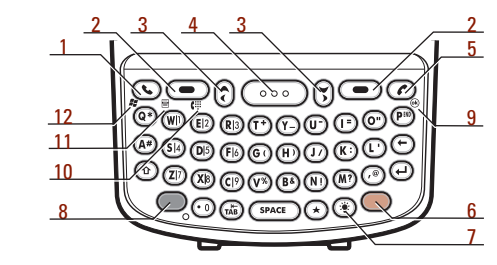

### Blue Key

Use this key to launch applications and select items (shown on the keypad in blue). > Press the key once to activate this mode followed by another key.

#### Orange Key

Use this key to access the secondary layer of characters and actions. > Press the Okey once to lock the keypad in the Alpha state. > Press the Okey a second time to return to the normal state.

### **GETTING STARTED**

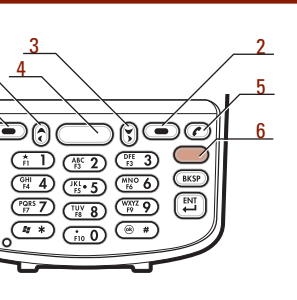

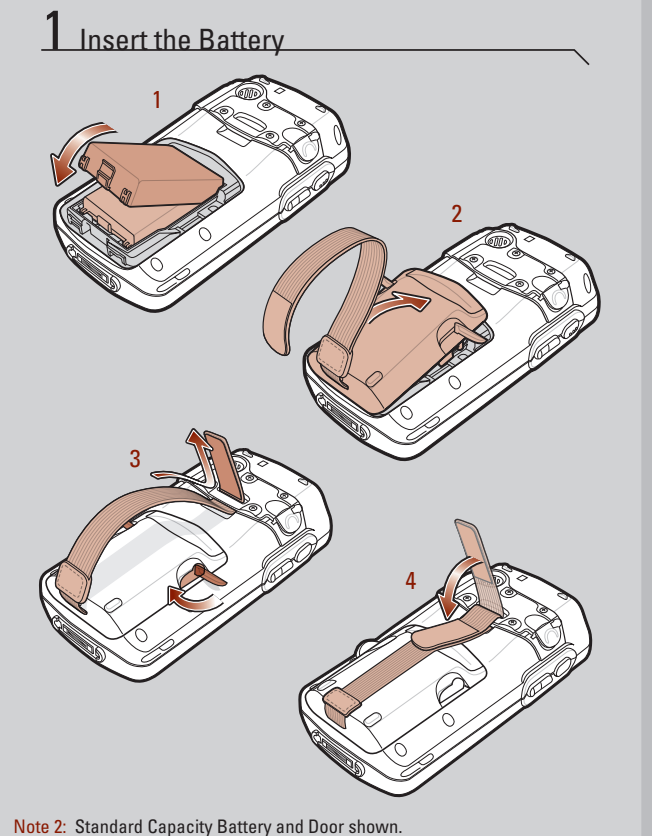

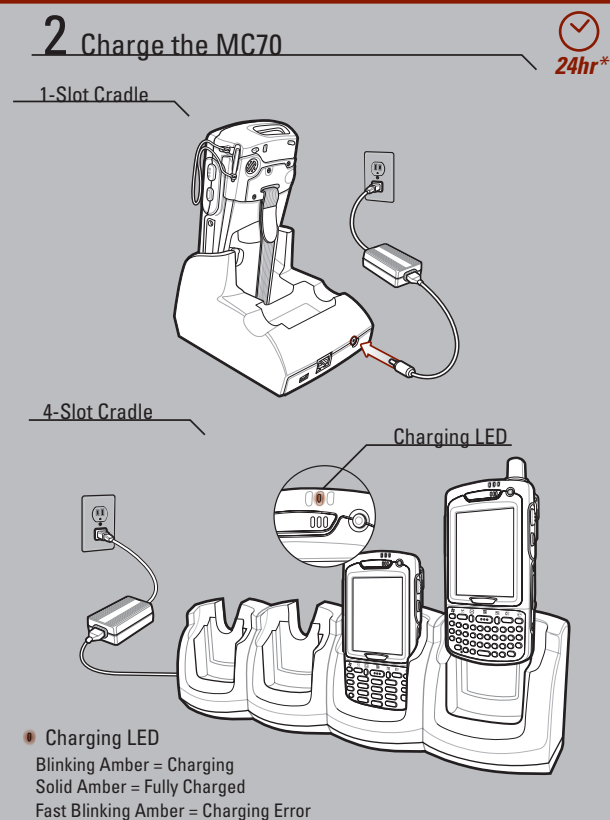

\* It is recommended that this product be charged for 24 hours before the first use to ensure that the internal battery is fully charged.

## 3 Install ActiveSync®

Download ActiveSync<sup>®</sup> 4.0 or higher from http://www.microsoft.com and follow the instructions to install ActiveSync onto the host computer.

# **4** Communicate with Host **5** Create a Partnership

Follow the on-screen ActiveSync instructions to establish a connection between the MC70 and the host computer.

### SUPPORT INFORMATION

### ACCESSOR<u>IES</u>

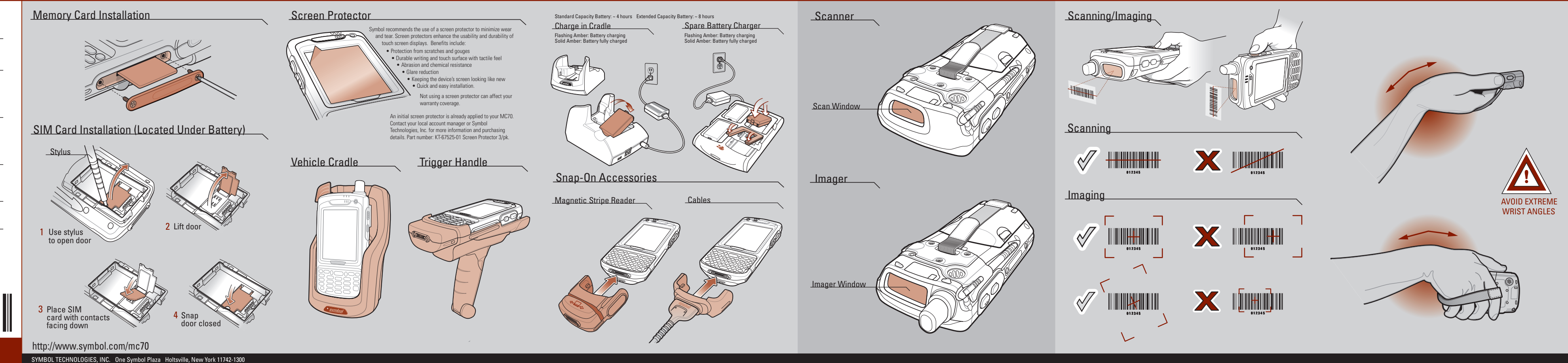

<u>More information on the MC70</u> Visit the Symbol Web site at http://www.symbol.com/mc70

<u>Setting up and using the MC70</u> MC70 User Guide MC70 Integrator Guide Available at: http://www.symbol.com/mc70

<u>Troubleshooting</u> MC70 – MC70 User Guide Accessories – MC70 Integrator Guide Available at: http://www.symbol.com/mc70

<u>Connecting and synchronizing with the host computer</u> ActiveSync<sup>®</sup> Help on the host computer. To view help, start ActiveSync<sup>®</sup>, click Help - Microsoft ActiveSync Help.

<u>Information on using programs on the MC70</u> Tap Start – Help within the specific program.

Service and Warranty

MC70 Regulatory Guide

1770-01 A - November 2005

# MC70 Quick Start Guide

### DATA CAPTURE OPTIONS

### **OPTIMUM SCANNING AND IMAGING**

### **AVOID EXTREME WRIST ANGLES**